## Instructions for Creating a FACTS Family Portal (STUDENT) Login

- Please go to <a href="https://logins2.renweb.com/logins/ParentsWeb-Login.aspx">https://logins2.renweb.com/logins/ParentsWeb-Login.aspx</a>
- After the FACTS Family Portal Login screen opens, please select Create New Family
  Portal Account.

| A melnet co                      |
|----------------------------------|
| Family Portal Login              |
| District Code:                   |
| User Name:                       |
| Password (case-sensitive):       |
| Forgot User Name/Password?       |
| Parent Student Staff             |
| Login                            |
| Create New Family Portal Account |

- Enter **SPD-MA** into the District Code field.
- Enter in the Email field your email address. You must use your Saint Paul Knights email address.
- Click the **Create Account** button. You will see the BLUE text if you have done the previous steps correctly

| 1                                  | FACTS.                                                                  |
|------------------------------------|-------------------------------------------------------------------------|
| Famil                              | y Portal Login                                                          |
| District Code:                     |                                                                         |
| SPD-MA                             |                                                                         |
| Email:                             |                                                                         |
| SAINTPAULKNI                       | GHTS@EMAIL                                                              |
| An email has be<br>check the email | en sent to SAINTPAULKNIGHTS@EMAIL. Please<br>and click link provided to |
| gain access to p                   | age where you can create your username and                              |
| password. For se                   | ecurity purpose that link will                                          |
| only be active fo                  | r 6 hours.                                                              |
| Create Account                     | Back to Login                                                           |

• You will receive an email from FACTS SIS Customer Support containing a link that will allow you to create your username and password. For security purposes the link will only remain active for 6 hours.

- Please click on the link. A Change/Create Password screen will open. You may use the default username provided, or create a new username. Then type in your desired password into the Password field and Confirm Field.
- Click on the Save Username and/or Password button.

Once you have set up your Family Portal STUDENT account, you can access your LMS directly via your FAMILY PORTAL. Please note- only student accounts can access the LMS.

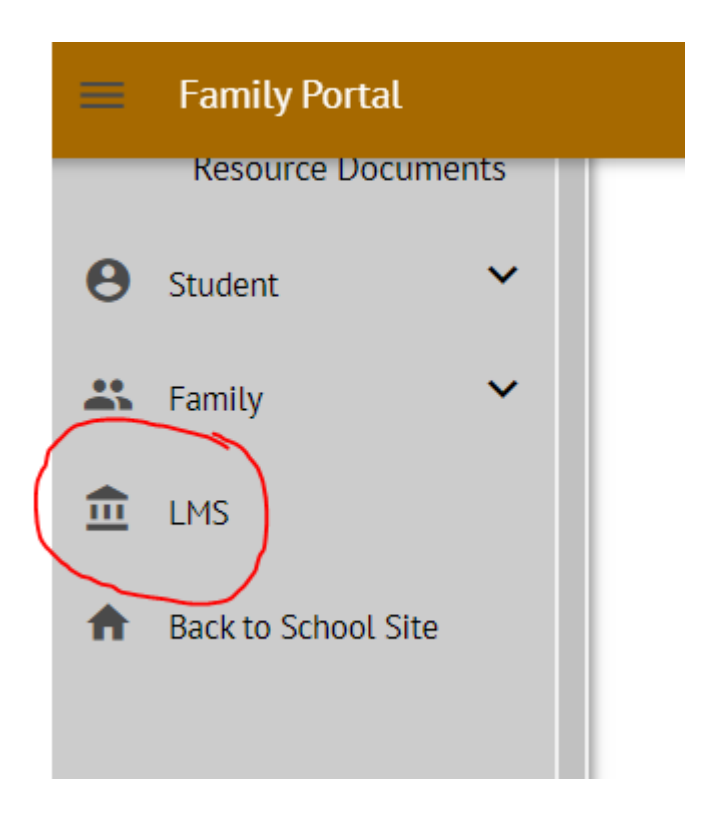